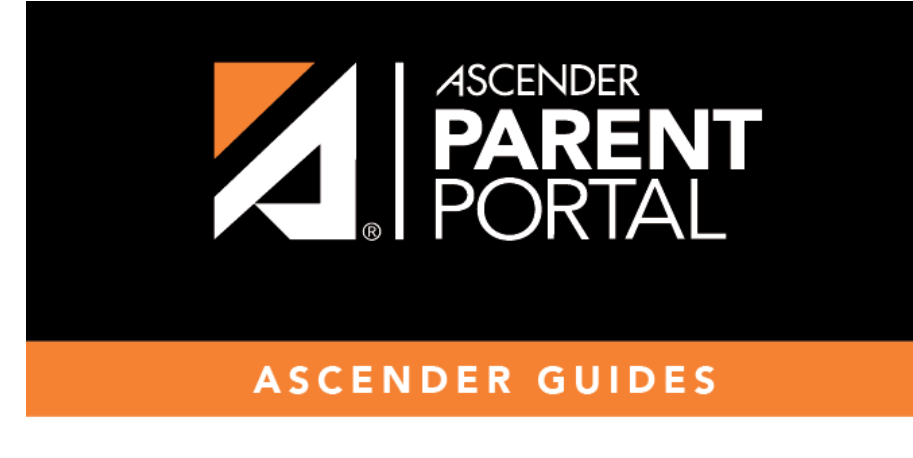

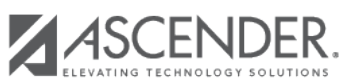

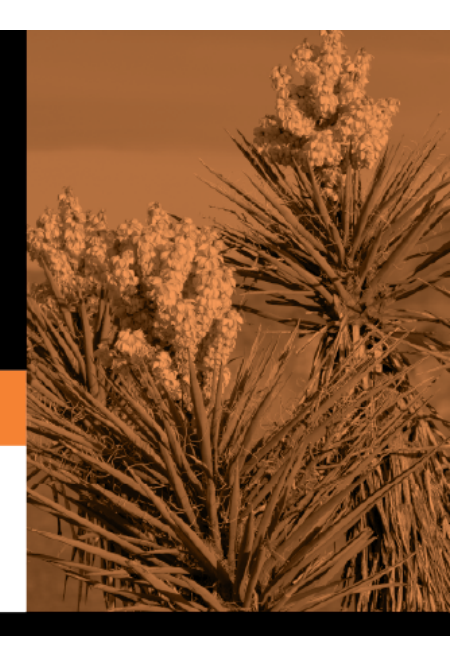

Ш

## **Table of Contents**

#### Attach a document:

If a field contains the **Document** button, you can click the button to upload a file related to online enrollment, such as a birth certificate, driver license, immunization record, or proof of residency.

| Form Uploads                                    |              |
|-------------------------------------------------|--------------|
|                                                 |              |
| Proof of Residency Document                     | Document (-) |
| (Upload of your Proof of Residency information) |              |
| Driver License Document                         | Document (-) |
| (Upload of your Driver License information)     |              |
| Birth Certificate Document                      | Document (-) |
| (Upload of your Birth Certificate information)  |              |
| Immunizations Document                          | Document (-) |

A window opens allowing you select and upload one or more files.

|                                                     |                          |                  | Cl          | ose |  |
|-----------------------------------------------------|--------------------------|------------------|-------------|-----|--|
| Document List                                       |                          |                  |             |     |  |
| Application: PARENT PORTA                           | L Folder: NOT REGISTERED |                  |             |     |  |
| Delete Type                                         | Description              | Upload Date/Time | Upload User |     |  |
| Document Upload                                     |                          |                  |             |     |  |
| Select File to Upload: Choose File No file selected |                          |                  |             |     |  |
| Select Type: PROOF OF RE                            | SIDENCE V                |                  |             |     |  |
| Description:                                        |                          |                  |             |     |  |
|                                                     |                          |                  | 1           |     |  |
| Upload File                                         |                          |                  |             |     |  |
|                                                     |                          |                  |             |     |  |
|                                                     |                          |                  |             |     |  |

| Document Upload | Click <b>Choose File</b> . Locate and select the file to be uploaded.                                                                                 |
|-----------------|----------------------------------------------------------------------------------------------------|
|                 | The following file types are acceptable:                                                                                                    |
|                 | • PDF<br>• Text: txt                                                                                                    |
|                 | <ul> <li>Microsoft applications: .doc, .docx, .pps, .ppt, .pptx, .xls, and .xlsx</li> <li>Images: .gif, .jpeg, .jpg, .png, .tif, and .tiff</li> </ul> |
|                 | <ul> <li>Video: .avi, .flv, .mov, .mpe, .mpeg, .mpg, and .wmv</li> <li>Audio: .wav</li> </ul>                                                         |
|                 | • Zipped: .zip                                                                                                    |
| Description     | Type a description of the file you are uploading.                                                                                                    |

#### Click Upload File.

A message is displayed indicating that the file upload was successful, and the details are displayed.

| ïle upload su | ucceeded.             |                                                    |                     |             |
|---------------|-----------------------|----------------------------------------------------|---------------------|-------------|
| Document Lis  | t                     |                                                    |                     |             |
| Application:  | PARENT PORTAL         | Folder: NOT REGISTERED                             |                     |             |
| Delete        | Туре                  | Description                                        | Upload Date/Time    | Upload User |
| Ŵ             | PROOF OF<br>RESIDENCE | Most recent utility bill for the<br>Holland family | Feb 07 2018 11:53AM | bholland    |
|               |                       |                                                    |                     |             |
|               |                       |                                                    |                     |             |
|               |                       |                                                    |                     |             |
|               |                       |                                                    |                     |             |
|               |                       |                                                    |                     |             |
|               |                       |                                                    |                     |             |
|               |                       |                                                    |                     |             |
|               |                       |                                                    |                     |             |
|               |                       |                                                    |                     |             |

Click **Close** to close the window.

• If a document has been uploaded for a particular field, the button displays **Documents(+)** (with a plus sign) **Document (+)**.

• If no document has been uploaded for the field, the button displays **Documents(-)** (with a minus sign) **Document (-)**.

### View or delete an existing document:

Click **Documents(+)**.

• Click the document to view it.

• Click  $\overline{m}$  next to the document to delete it. You are prompted to confirm that you want to delete the file. Click **OK**.

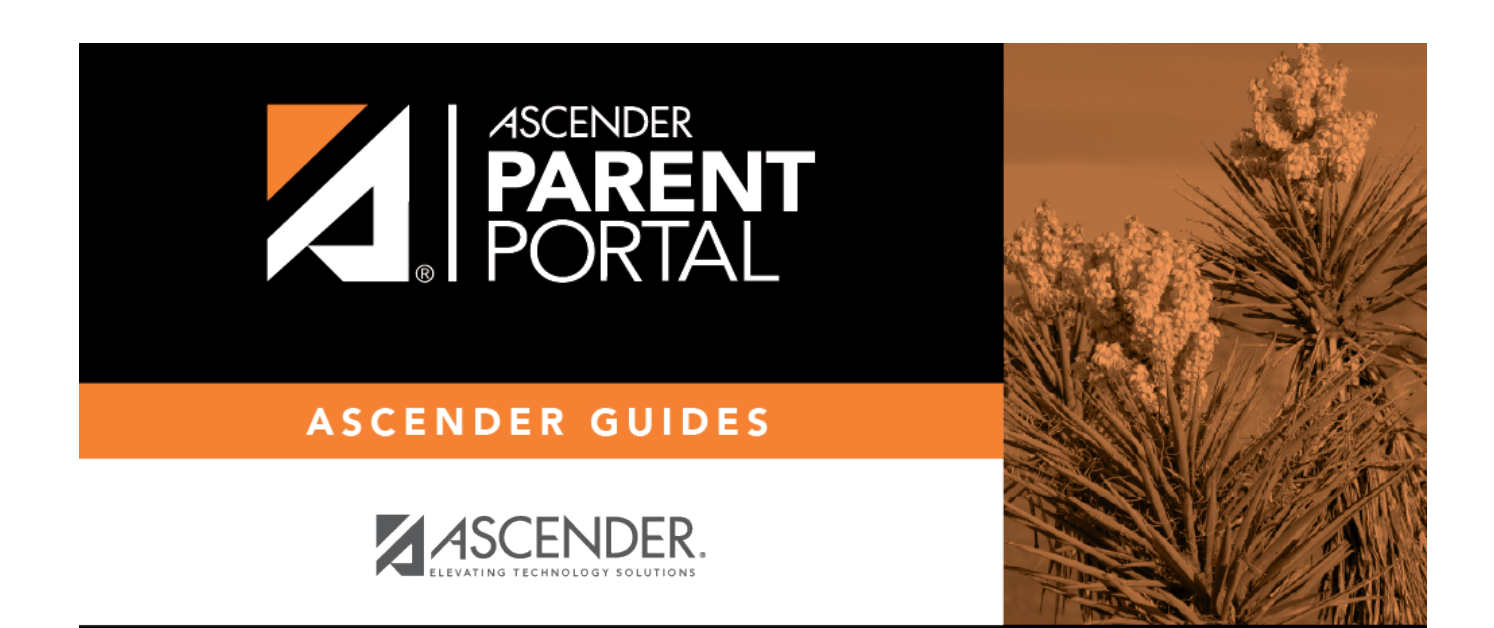

PP

# **Back Cover**